# HUAWEI Psmart 2019

# Kullanım Kılavuzu

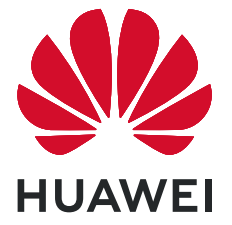

# İçindekiler

| Heyecan Ve              | rici Yeni Özellikler                                           |    |  |
|-------------------------|----------------------------------------------------------------|----|--|
|                         | Öne Çıkan Kullanım İpuçları                                    | 1  |  |
|                         | Telefonunu Yonet                                               | 2  |  |
| Yeni Cihaz              |                                                                |    |  |
|                         | Yeni Cihaz Yapılandırma                                        | 4  |  |
| Başlangıç El            | kranı                                                          |    |  |
|                         | Gezinti Çubuğu                                                 | 6  |  |
|                         | Bildirim Paneli ve Durum Çubuğu                                | 7  |  |
|                         | Ekran Kilitleme ve Açma                                        | 7  |  |
|                         | Başlangıç Ekranı Yönetimi                                      | 9  |  |
| Arama                   |                                                                |    |  |
|                         | Temel Arama İşlevleri                                          | 11 |  |
| Mesaj                   |                                                                |    |  |
|                         | Temel Mesajlaşma İşlevleri                                     | 12 |  |
| Galeri                  |                                                                |    |  |
|                         | Fotoğraf Yönetimi                                              | 13 |  |
| Optimizer               |                                                                |    |  |
|                         | Mobil Veri Kullanımını Yönetme                                 | 14 |  |
|                         | Akıllı Güç Tasarrufu Modunu Etkinleştirme                      | 14 |  |
| Cihaz Bağla             | ntısı                                                          |    |  |
|                         | Bluetooth                                                      | 16 |  |
|                         | Huawei Share                                                   | 17 |  |
| Güvenlik ve             | Gizlilik                                                       |    |  |
|                         | Yüz Tanıma Kilidi                                              | 21 |  |
|                         | Parmak izi                                                     | 22 |  |
|                         | Konum Servislerini Etkinleştirin veya Devre Dışı Bırakın       | 23 |  |
| Yedekleme               | ve Geri Yükleme                                                |    |  |
|                         | Cihazınızı Sıfırlama                                           | 25 |  |
| Wi-Fi ve Ağ             |                                                                |    |  |
|                         | Wi-Fi                                                          | 26 |  |
| Uygulama ve Bildirimler |                                                                |    |  |
|                         | İkiz Uygulama: Aynı Anda İki Sosyal Medya Hesabına Giriş Yapın | 27 |  |
| Ses ve Ekran            |                                                                |    |  |

| Rahatsız Et<br>Ses Ayarlar | tmeyin Modunu Ayarlama<br>rınızı Yapılandırma                                                                   | İçindekiler<br>28<br>28 |
|----------------------------|----------------------------------------------------------------------------------------------------|-------------------------|
| Depolama                   |                                                                                                    |                         |
| Bellek Tem                 | izleme Özelliğini Etkinleştirme                                                                                 | 30                      |
| Akıllı Yardım              |                                                                                                    |                         |
| Gezinti düğ                | ğmesiyle Her Yerden cihaz İşlevlerine Erişim                                                                    | 31                      |
| Sistem                     |                                                                                                    |                         |
| Erişilebilirli             | k                                                                                                    | 32                      |
| Genel Ayar                 | rlar                                                                                                    | 32                      |
| Yasal Uyarı                |                                                                                                    |                         |
| Yasal Uyarı                | I Contraction of the second second second second second second second second second second second second second | 33                      |
| Kişisel Bilgi              | i ve Veri Güvenliği                                                                                             | 35                      |
| Yardım alm                 | าล                                                                                                    | 35                      |

# Heyecan Verici Yeni Özellikler

### Öne Çıkan Kullanım İpuçları

#### Yüz Bilgilerini Kaydetme ve Yüz ile Kilit Açmayı Etkinleştirme

Yüz ile kilit açma, şifre girmeniz gerekmeden cihazınızı hızlı ve güvenli şekilde kullanma olanağı sunar.

- Yüz ile kilit açma yalnızca cihaz sahibinin hesabına giriş yapılmışsa kullanılabilir. PrivateSpace'te desteklenmez.
  - Art arda üç gün veya daha uzun süreyle kilit ekranı şifresi girilmemişse ya da cihazınız uzaktan kilitlenmişse veya yeniden başlatılmışsa Yüz ile kilit açma özelliği kullanılamaz.
  - Yüz ile kilit açma özelliğini kullanırken gözlerinizi açık tutun ve cihazınızı 20-50 cm (yaklaşık 8-20 inç) uzaklıktan yüzünüze doğru tutun. Yüzünüzün doğru taranması için karanlık bir ortamdayken ya da doğrudan ışığa bakarken bu özelliği kullanmaktan kaçının.
  - Şu anda yalnızca bir yüz kaydı oluşturulabilmektedir. Yeni bir kayıt oluşturmak için mevcut yüz verisini silmeniz gerekir.
- **1** Ayarlar uygulamasını açın. Güvenlik ve gizlilik > Yüz tanıma menüsüne gidin ve kilit ekranı şifrenizi girin.

Kilit ekranı şifresi ayarlamadıysanız bir şifre oluşturun. 6 haneli PIN kodunun yanı sıra farklı türde şifreler de belirleyebilirsiniz: Desen, 4 haneli PIN, Özel PIN veya Şifre.

- **2** Uyandırmak için kaldır işlevini etkinleştirin seçiminin yapılması cihazı kaldırıp yüzünüze doğru tuttuğunuzda ekranın ve kilidinin açılmasını sağlar. Bu özelliğe ihtiyacınız yoksa bu özelliği aktive etmeyin. Yüz kaydet Öğesine dokunun ve yüzünüzü kaydedin.
- **3** Yüz ile kilit açma modları:
  - Kilit açma yöntemi seçme: Yüz tanıma ekranında Cihazın kilidini aç öğesine dokunun.
     Kilidi doğrudan aç öğesini seçerseniz cihazınız yüz özelliklerinizi tanımlar ve ekran açıkken ekranınızın kilidini açar. Cihazınız yüz özelliklerinizi tanımladıktan sonra Kilidi kaydırarak aç seçimini yaparsanız kilidi açmak için kilit ekranını kaydırabilirsiniz. Kapalı seçimi Yüz ile kilit açmayı devre dışı bırakır.
  - Akıllı kilit ekranı bildirimlerinin görüntülenmesi: Bildirimleri göster seçeneğini etkinleştirin. Kilit ekranındayken cihazınız bildirim ayrıntılarını gizler ve yalnızca cihaz sahibinin yüzünü tanıdıktan sonra görüntüler.
  - **Uygulama kilidi erişimi**: Yüz ile kilit açma özelliğini kullanarak uygulama kilidine ve kilitli uygulamalara erişmek için **Uygulama kilidi erişimi** özelliğini etkinleştirin.

#### Gezinti düğmesiyle Her Yerden cihaz İşlevlerine Erişim

Başlangıç ekranına geri dönmek veya uygulamaları kapatmak için cihazınızın alt kısmındaki gezinti çubuğunu kullanmanız gerekir. Gezinti düğmelerini kullanmak istemiyorsanız ve cihazı tek elinizle rahat bir şekilde kullanmak istiyorsanız Gezinti düğmesi özelliğini etkinleştirebilirsiniz. Ayarlar uygulamasını açın. Sistem > Sistem gezintisi > Gezinti düğmesi bölümüne gidin ve Gezinti düğmesi özelliğini etkinleştirin. Gezinti düğmesi ekranınızda belirecektir. Düğmeyi istediğiniz konuma sürükleyebilirsiniz. Gezinti düğmesi aşağıdaki işlemleri gerçekleştirebilir:

- **Geri**: Bir adım geri gitmek için Gezinti düğmesine bir kez dokunun, iki adım geri gitmek için iki kez dokunun.
- **Başlangıç ekranı**: Başlangıç ekranına gitmek için Gezinti düğmesini basılı tutun ve daha sonra bırakın.
- Arka plan uygulamalarını görüntüleme: Gezinti düğmesini basılı tutun ve daha sonra arka planda çalışan herhangi bir uygulamayı görüntülemek için sola veya sağa kaydırın.

### Telefonunu Yönet

#### Başlangıç Ekranı Duvar Kağıdı Ayarlama

Varsayılan duvar kağıtlarından sıkıldınız mı? Başlangıç ekranınızı kişiselleştirmek istiyorsanız beğendiğiniz bir fotoğrafı, başlangıç ekranı duvar kağıdınız olarak ayarlayın.

Ayarlar uygulamasını açın ve ardından Başlangıç ekranı ve duvar kağıdı > Duvar kağıdı menüsüne gidin. Burada şunları yapabilirsiniz:

Bir fotoğrafı başlangıç ekranı duvar kağıdı olarak ayarlama: Galeri öğesine dokunun ya da cihazınızdaki hazır bir duvar kağıdını seçin ve Kilit ekranı, Başlangıç ekranı veya İkisi de öğesini seçmek için ekrandaki talimatları uygulayın.

Galeri'deki bir fotoğrafı duvar kağıdı olarak ayarlama: Duvar kağıdınız olarak ayarlamak

istediğiniz harika bir fotoğraf mı var? **E Galeri** bölümünde beğendiğiniz fotoğrafı açın, **Şu şekilde ayarla:** > **Duvar kağıdı** menüsüne gidin ve fotoğrafı başlangıç ekranı duvar kağıdınız olarak ayarlamak için ekrandaki talimatları uygulayın.

#### Başlangıç Ekranı Araçlarınızı Yönetme

Ekran kilidi, hava durumu, not defteri, saat, kişiler veya takvim gibi araçları hızlıca başlangıç ekranınıza mı eklemek istiyorsunuz? Başlangıç ekranınızı düzenlemek ve daha iyi bir kullanım deneyimi elde etmek için başlangıç ekranına araçlar ekleyebilir, bunları taşıyabilir veya silebilirsiniz.

**Araçlar ekleme**: Başlangıç ekranı düzenleme moduna girmek için başlangıç ekranında parmaklarınızı sıkıştırın. **Araçlar** öğesine dokunun, bir araca basılı tutun ve bunu, başlangıç ekranındaki boş bir alana sürükleyin ya da istediğiniz araca dokunun.

Araç için başlangıç ekranında yeterli boş alan olduğundan emin olun. Yeterli boş alan yoksa boş bir ekran sayfası ekleyin veya mevcut başlangıç ekranı sayfasında yer açın.

**Araçları silme**: Cihazınız titreyene kadar başlangıç ekranından silmek istediğiniz araca basılı tutun ve ardından **Sil** öğesini seçin.

**Araçları taşıma**: Cihazınız titreyene kadar başlangıç ekranından silmek istediğiniz araca basılı tutun. Aracı ekranda istediğiniz bir konuma sürükleyin.

#### Uygulamaları Saklamak için Uygulama Çekmecesi Kullanın

Başlangıç ekranınızı daha temiz hale getirmek için uygulamalarınızı başlangıç ekranınızda tek bir yerde saklamak mı istiyorsunuz? Tüm uygulamalarınızı saklamak ve başlangıç ekranınızda yer açmak için başlangıç ekranınızda uygulama çekmecesini etkinleştirebilirsiniz.

Ayarlar uygulamasını açın, **Başlangıç ekranı ve duvar kağıdı** > **Başlangıç ekranı stili** bölümüne gidin ve **Çekmece** öğesini seçin. Standart başlangıç ekranına tekrar geçiş yapmak istiyorsanız **Standart** öğesini seçin.

**Uygulama çekmecesindeki bir uygulama simgesini başlangıç ekranına ekleme**: Uygulama

çekmecesini etkinleştirdikten sonra uygulama listesine girmek için başlangıç ekranında <sup>(iii)</sup> düğmesine dokunun. Uygulama listesinden, eklemek istediğiniz uygulama simgesine cihazınız titreyene kadar basılı tutun ardından bunu başlangıç ekranında istenilen bir konuma sürükleyin.

#### Bellek Temizleme Özelliğini Etkinleştirme

Depolama alanınız azaldıkça cihazınız zamanla yavaşlayabilir. Depolama alanı boşaltmak için bellek temizleme özelliğini kullanabilir ve sistem performansını artırabilirsiniz; böylece cihazınız sorunsuz çalışmayı sürdürecektir.

**Optimizer** uygulamasını açın, ardından performansı optimize etmek amacıyla belleği temizlemek ve önbelleği silmek için **Temizlik** öğesine dokunun. Depolama alanınız yine de yeterli değilse ek depolama alanı boşaltmak için derinlemesine temizlik gerçekleştirin.

# Yeni Cihaz

### Yeni Cihaz Yapılandırma

#### Yüz Bilgilerini Kaydetme ve Yüz ile Kilit Açmayı Etkinleştirme

Yüz ile kilit açma, şifre girmeniz gerekmeden cihazınızı hızlı ve güvenli şekilde kullanma olanağı sunar.

- Yüz ile kilit açma yalnızca cihaz sahibinin hesabına giriş yapılmışsa kullanılabilir. PrivateSpace'te desteklenmez.
  - Art arda üç gün veya daha uzun süreyle kilit ekranı şifresi girilmemişse ya da cihazınız uzaktan kilitlenmişse veya yeniden başlatılmışsa Yüz ile kilit açma özelliği kullanılamaz.
  - Yüz ile kilit açma özelliğini kullanırken gözlerinizi açık tutun ve cihazınızı 20-50 cm (yaklaşık 8-20 inç) uzaklıktan yüzünüze doğru tutun. Yüzünüzün doğru taranması için karanlık bir ortamdayken ya da doğrudan ışığa bakarken bu özelliği kullanmaktan kaçının.
  - Şu anda yalnızca bir yüz kaydı oluşturulabilmektedir. Yeni bir kayıt oluşturmak için mevcut yüz verisini silmeniz gerekir.
- **1** Ayarlar uygulamasını açın. Güvenlik ve gizlilik > Yüz tanıma menüsüne gidin ve kilit ekranı şifrenizi girin.

Kilit ekranı şifresi ayarlamadıysanız bir şifre oluşturun. 6 haneli PIN kodunun yanı sıra farklı türde şifreler de belirleyebilirsiniz: Desen, 4 haneli PIN, Özel PIN veya Şifre.

- **2** Uyandırmak için kaldır işlevini etkinleştirin seçiminin yapılması cihazı kaldırıp yüzünüze doğru tuttuğunuzda ekranın ve kilidinin açılmasını sağlar. Bu özelliğe ihtiyacınız yoksa bu özelliği aktive etmeyin. Yüz kaydet Öğesine dokunun ve yüzünüzü kaydedin.
- **3** Yüz ile kilit açma modları:
  - Kilit açma yöntemi seçme: Yüz tanıma ekranında Cihazın kilidini aç öğesine dokunun.
     Kilidi doğrudan aç öğesini seçerseniz cihazınız yüz özelliklerinizi tanımlar ve ekran açıkken ekranınızın kilidini açar. Cihazınız yüz özelliklerinizi tanımladıktan sonra Kilidi kaydırarak aç seçimini yaparsanız kilidi açmak için kilit ekranını kaydırabilirsiniz. Kapalı seçimi Yüz ile kilit açmayı devre dışı bırakır.
  - Akıllı kilit ekranı bildirimlerinin görüntülenmesi: Bildirimleri göster seçeneğini etkinleştirin. Kilit ekranındayken cihazınız bildirim ayrıntılarını gizler ve yalnızca cihaz sahibinin yüzünü tanıdıktan sonra görüntüler.
  - **Uygulama kilidi erişimi**: Yüz ile kilit açma özelliğini kullanarak uygulama kilidine ve kilitli uygulamalara erişmek için **Uygulama kilidi erişimi** özelliğini etkinleştirin.

#### Parmak İzi Kaydetme

Parmak izinizi cihazınıza kaydedebilir ve daha sonra ekran kilidini açmak ya da Kasa veya Uygulama Kilidine şifresiz olarak erişmek için parmak izinizi kullanabilirsiniz.

- Parmak iziyle kilit açma yalnızca cihazınızın kilit açma yöntemi Desen, PIN veya Şifre olarak ayarlandığında kullanılabilir. Cihaz yeniden başlatıldıktan sonra ya da parmak izinizin tanınmaması durumunda cihazınızın kilidini kilit ekranı şifresini kullanarak açmanız gerekecektir.
  - Parmak izi kaydetmeden önce parmağınızın temiz ve kuru olduğundan emin olun.
- 1 🤷 Ayarlar uygulamasını açın.
- 2 Kilit açma şifresi belirlemek için Güvenlik ve gizlilik > Parmak izi kimliği > Parmak izi yönetimi > Kilit açma yöntemini değiştir bölümüne gidin ve Desen, 4 haneli PIN, Özel PIN veya Şifre seçimi yapın, ardından ekrandaki talimatları izleyin.
- **3** Kilit açma şifresi belirledikten sonra bir parmak izi kaydetmek için **Yeni parmak izi** düğmesine dokunun.
- **4** Parmak ucunuzu parmak izi sensörüne yerleştirin. Cihaz titremeye başlayıncaya dek sensör üzerine hafifçe bastırın. Parmak ucunuzun farklı kısımlarını kullanarak bu adımı tekrarlayın.
- 5 Kayıt işlemi tamamlandıktan sonra Tamam düğmesine dokunun.

Ekran kilidini açmak için parmak ucunuzu parmak izi sensörüne yerleştirin.

# Başlangıç Ekranı

### Gezinti Çubuğu

#### Gezinti Çubuğu Düzenini Yapılandırma

Gezinti çubuğunu kullanarak kolayca başlangıç ekranına erişebilir, önceki sayfaya dönebilir, bir uygulamadan çıkabilir veya son kullanılan uygulamaları görüntüleyebilirsiniz.

Gezinti çubuğunuzun düzenini yapılandırmak için Ayarlar, uygulamasını açın, ardından Sistem > Sistem gezintisi > Üç tuşla gezinti > Ayarlar bölümüne gidin ve istediğiniz gezinti tuşu kombinasyonlarını seçin ve kullanım alışkanlıklarınıza bağlı olarak Gezinti tuşlarını gizle özelliğini etkinleştirin veya devre dışı bırakın.

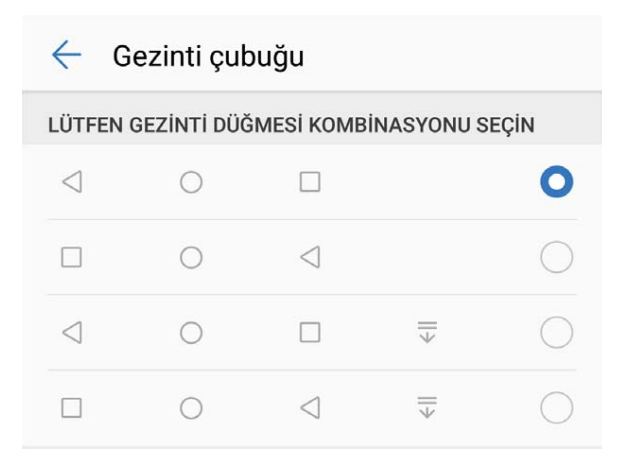

- Geri tuşu: Önceki sayfaya geri dönmek veya bir uygulamadan çıkmak için dokunun. Yazı yazarken ekrandaki klavyeyi kapatmak için dokunun.
- 🔘 **Başlangıç ekranı tuşu**: Başlangıç ekranına dönmek için dokunun.
- En son tuşu: Son kullanılan uygulamalar listesini açmak için dokunun. Bölünmüş ekran modunu etkinleştirmek için basılı tutun.
- $\overline{\overline{\Psi}}$  Aşağı kaydırarak bildirimlere ulaşma tuşu: Bildirim panelini açmak için dokunun.

#### Arka Plandaki Uygulamaları Yönetmek için Son Kullanılanlar Tuşunu Kullanma

Son kullandığınız uygulamalardan birine geçiş yapmak istiyorsanız Son kullanılanlar tuşunu deneyebilirsiniz. Son kullanılanlar tuşu, yakın zamanda kullandığınız birçok uygulama arasında hızlıca geçiş yapmanıza yardımcı olabilir. Aynı zamanda arka plandaki uygulamaları kapatarak cihazınızın çalışma hızını artırmak için de bu tuşu kullanabilirsiniz.

Öğesine dokunun. Son kullanılan arka plandaki uygulamaları görüntüleyebilir, aralarında geçiş yapabilir, bunları kapatabilir veya kilitleyebilirsiniz:

- Son kullanılan uygulamaları görüntüleme: Son kullanılan uygulamalar ekranda gösterilir; sola ve sağa kaydırarak gözden geçirebilirsiniz.
- Son kullanılan bir uygulamaya geçiş yapma: Kullanmak istediğiniz uygulamayı bulmak için ekranı sola veya sağa kaydırın ve uygulama sekmesine dokunun.
- Uygulamaları kapatma: İlgili uygulamayı kapatmak için uygulama sekmesinde yukarı kaydırın.
- Tüm uygulamaları kapatma: Tüm uygulamaları kapatmak için 🛄 düğmesine dokunun.

### Bildirim Paneli ve Durum Çubuğu

#### Uygulama Bildirimlerini Devre Dışı Bırakma

Ayarlar menüsünü çın ve bölümüne giderek **Bildirimler** düğmesine dokunun. Buradan şunları yapabilirsiniz:

- Uygulamalardan gelen bildirimleri engelleme: Uygulamayı seçin, ardından Bildirimlere izin ver seçeneğini devre dışı bırakın.
- Çok sayıda uygulamadan gelen bildirimleri engelleme: Toplu yönetim düğmesine dokunun ve Tümü özelliğini devre dışı bırakın.
- Bir uygulamanın bildirimlerini engellemek için bildirim panelini açmak için bildirim çubuğunu aşağıya kaydırabilir, uygulama bildirimini basılı tutabilir ve Bildirimlere izin ver özelliğini devre dışı bırakabilirsiniz.

### Ekran Kilitleme ve Açma

#### Gizliliğinizi Korumak için Kilit Ekranı Şifresi Belirleme

Cihazınızda kişisel fotoğraflarınız, iletişim bilgileriniz, bankacılık uygulamalarınız (örneğin, Alipay) gibi çok sayıda hassas bilgi saklanır. Cihazınızın kilidinin her defasında şifreyle açılması için bir kilit ekranı şifresi belirleyin. Böylece, kaybolması ya da cihaza yetkisiz bir kullanıcının erişmesi durumunda kilit ekranı şifresi gizli bilgilerinizin korunmasına yardımcı olacaktır.

Kilit ekranı şifresi belirleme: Ayarlar menüsünü açın, Güvenlik ve gizlilik > Kilit ekranı şifresi bölümüne gidin ve tercih ettiğiniz kilit ekranı türünü seçin.

- PIN belirleme: PIN numarası bir dizi rakamdır. Cihazların kilidini PIN girerek açmak hızlı ve kolaydır. Daha yüksek güvenlik için PIN kodunuzu rastgele sayılardan oluşan uzun bir dizi şeklinde belirleyin.
   Kilit ekranı şifresini ayarla menüsüne gidin, PIN belirlemek için ekrandaki talimatları uygulayın. Alternatif olarak, Kilit açma yöntemini değiştir seçeneğine dokunun ve 4 haneli PIN veya Özel PIN öğesini ayarlayın.
- Desen belirleme: Ekrana önceden belirlediğiniz bir desen çizerek cihazınızın kilidini açın. Daha yüksek güvenlik için birbirini kesen çizgilerden oluşan bir desen kullanın. Kilit ekranı şifresini ayarla > Kilit açma yöntemini değiştir > Desen menüsüne gidin ve aynı deseni iki defa çizin. Desen en az 4 noktadan bağlanmalıdır.

- Şifre belirleme: Sayılar, harfler ve özel karakterlerden oluşan bir şifre belirlemek PIN ya da desenden daha güvenlidir. Daha yüksek güvenlik için sayılar, harfler ve özel karakterlerden oluşan 8 karakterli ya da daha uzun bir şifre kullanın. Unutmanız durumunda cihazınızı açamama riskiyle karşılaşmamak için şifrenizi ezberleyin. Kilit ekranı şifresini ayarla > Kilit açma yöntemini değiştir > Şifre menüsüne gidin, şifre belirlemek için ekrandaki talimatları uygulayın.
- Cihazınızın kilidini akıllı bant kullanarak açma: Cihazınız akıllı bantla kilit açma özelliğini destekliyorsa, bant cihazınızın 80 cm yakınına getirildiğinde ekran ışığı otomatik olarak yanar. Ekran kaydırıldığında cihazın kilidi hemen açılacaktır. Akıllı kilit açma öğesine dokunun ve kurulumu tamamlamak için ekrandaki talimatları uygulayın.
- Cihazınızın kilidini parmak izi kullanarak açma: Cihazınız parmak iziyle kilit açma özelliğini destekliyorsa bu kilit açma yöntemini kullanmanızı öneririz. Parmak izi kullanmak cihazların kilidini açmanın güvenli ve hızlı bir yoludur. Kilit ekranı şifresi belirledikten sonra açılan iletişim kutusunda Kaydet öğesine dokunun ve parmak izinizi kaydetmek için ekrandaki talimatları uygulayın.
  - Güvenlik nedenleriyle, lütfen kilit ekranı şifresini devre dışı bırakmayın: Kilit ekranı şifresi cihazınıza yetkisiz erişimi engeller. Cihazınızın güvenliği için ekran kilidi yöntemi olarak Kilit ekranı şifresini devre dışı bırak seçeneğini belirlemeyin.
  - Düzenli şifre sorguları şifrenizi hatırlamanıza yardımcı olur: Ekran kilidi şifrenizi 3 gündür girmiyorsanız sistem cihazın kilidinin açılması için şifre girmenizi ister.

#### Cihazınızı Hızlı Şekilde Emniyete Almak için Ekranı Kilitleyin

Cihazınızı belirlenmiş bir süre boyunca kullanmadığınızda, ekranınız kapanacak ve kilitlenecektir. Ekran açık kaldığı sürece cihazınızı ekran kilidini açmak zorunda kalmadan kullanabilirsiniz. Gizliliğinizi korumak ve yanlış girişleri önlemek için cihazınızı kullanmadığınız zamanlarda ekranınızı kilitleyin.

Gizliliğinizi korumaya yardımcı olması için bir kilit ekranı şifresi belirleyin. Cihazınızı aşağıdaki yöntemlerle kilitleyebilirsiniz:

**Ekranı Güç düğmesi ile anında kilitleme**: Herhangi bir anda ekranı kilitlemek için Güç düğmesine basın.

**Tek dokunuşla ekran kilidi ile ekranı kilitleme:** Düzenleme ekranına girmek için başlangıç ekranında iki parmağınızı birleştirin. **Araçlar** > **Ekran Kilidi** menüsüne dokunun ve başlangıç ekranınıza **Ekran Kilidi** aracını ekleyin. Bu, güç düğmenizin daha az aşınması ve yıpranmasını sağlar. Başlangıç ekranı düzenleme modundan çıktıktan sonra ekranınızı anında kilitlemek için **Ekran Kilidi** aracını bu şekilde kilitlemek için önce **Ekran Kilidi** aracının bulunduğu başlangıç ekranı sayfasına geçin.

### Başlangıç Ekranı Yönetimi

#### Başlangıç Ekranı Simgelerini Yönetme

**Uygulama simgelerini veya klasörlerini taşıma**: Başlangıç ekranındayken bir uygulama veya klasör simgesini cihazınız titreyene kadar basılı tutun, ardından başlangıç ekranında herhangi bir konuma sürükleyin.

**Uygulama simgelerini silme**: Başlangıç ekranındayken cihazınız titreyene kadar kaldırmak istediğiniz uygulamanın simgesine basılı tutun, ardından **Kaldır** öğesine dokunun.

🚯 Sistemin normal çalışmayı sürdürmesi için ön yüklü bazı sistem uygulamaları kaldırılamaz.

Başlangıç ekranı düzenini kilitleme: Ayarlar uygulamasını açın, Başlangıç ekranı ve duvar kağıdı > Başlangıç ekranı ayarları bölümüne gidin ve Düzeni kilitle öğesini etkinleştirin.

**Klasörler oluşturma**: Başlangıç ekranındayken bir uygulamanın simgesini cihazınız titreyene kadar basılı tutun, ardından simgeyi bir başka uygulama simgesinin üzerine sürükleyin. Bu durumda iki simge yeni bir klasöre yerleştirilecektir.

**Klasörleri silme**: Bir klasör açın, + simgesine dokunun, tüm uygulamaların seçimini kaldırın, ardından **Tamam** öğesine dokunun. Klasör silinecek ve klasördeki tüm uygulama simgeleri başlangıç ekranınıza taşınacaktır.

Klasörleri yeniden adlandırma: Bir klasör açın ve klasörün adına dokunarak yeni bir ad girin.

Klasörlere uygulama simgeleri ekleme veya simgeleri klasörlerden kaldırma: Bir klasör açın ve

+ öğesine dokunun. Klasöre eklemek istediğiniz uygulamaları seçin, kaldırmak istediklerinizin seçimini kaldırın, ardından **Tamam** öğesine dokunun.

Uygulama simgelerini klasörden kaldırmanın bir başka yolu da klasördeki simgeye cihazınız titreyene kadar basılı tutmak ve ardından simgeyi başlangıç ekranında boş bir alana sürüklemektir.

#### Başlangıç Ekranı Duvar Kağıdı Ayarlama

Varsayılan duvar kağıtlarından sıkıldınız mı? Başlangıç ekranınızı kişiselleştirmek istiyorsanız beğendiğiniz bir fotoğrafı, başlangıç ekranı duvar kağıdınız olarak ayarlayın.

Ayarlar uygulamasını açın ve ardından Başlangıç ekranı ve duvar kağıdı > Duvar kağıdı menüsüne gidin. Burada şunları yapabilirsiniz:

Bir fotoğrafı başlangıç ekranı duvar kağıdı olarak ayarlama: Galeri öğesine dokunun ya da cihazınızdaki hazır bir duvar kağıdını seçin ve Kilit ekranı, Başlangıç ekranı veya İkisi de öğesini seçmek için ekrandaki talimatları uygulayın.

Galeri'deki bir fotoğrafı duvar kağıdı olarak ayarlama: Duvar kağıdınız olarak ayarlamak

istediğiniz harika bir fotoğraf mı var? **E Galeri** bölümünde beğendiğiniz fotoğrafı açın, **Şu şekilde ayarla:** > **Duvar kağıdı** menüsüne gidin ve fotoğrafı başlangıç ekranı duvar kağıdınız olarak ayarlamak için ekrandaki talimatları uygulayın.

#### Başlangıç Ekranı Araçlarınızı Yönetme

Ekran kilidi, hava durumu, not defteri, saat, kişiler veya takvim gibi araçları hızlıca başlangıç ekranınıza mı eklemek istiyorsunuz? Başlangıç ekranınızı düzenlemek ve daha iyi bir kullanım deneyimi elde etmek için başlangıç ekranına araçlar ekleyebilir, bunları taşıyabilir veya silebilirsiniz.

**Araçlar ekleme**: Başlangıç ekranı düzenleme moduna girmek için başlangıç ekranında parmaklarınızı sıkıştırın. **Araçlar** öğesine dokunun, bir araca basılı tutun ve bunu, başlangıç ekranındaki boş bir alana sürükleyin ya da istediğiniz araca dokunun.

Araç için başlangıç ekranında yeterli boş alan olduğundan emin olun. Yeterli boş alan yoksa boş bir ekran sayfası ekleyin veya mevcut başlangıç ekranı sayfasında yer açın.

**Araçları silme**: Cihazınız titreyene kadar başlangıç ekranından silmek istediğiniz araca basılı tutun ve ardından **Sil** öğesini seçin.

**Araçları taşıma**: Cihazınız titreyene kadar başlangıç ekranından silmek istediğiniz araca basılı tutun. Aracı ekranda istediğiniz bir konuma sürükleyin.

#### Uygulamaları Saklamak için Uygulama Çekmecesi Kullanın

Başlangıç ekranınızı daha temiz hale getirmek için uygulamalarınızı başlangıç ekranınızda tek bir yerde saklamak mı istiyorsunuz? Tüm uygulamalarınızı saklamak ve başlangıç ekranınızda yer açmak için başlangıç ekranınızda uygulama çekmecesini etkinleştirebilirsiniz.

Ayarlar uygulamasını açın, Başlangıç ekranı ve duvar kağıdı > Başlangıç ekranı stili bölümüne gidin ve Çekmece öğesini seçin. Standart başlangıç ekranına tekrar geçiş yapmak istiyorsanız Standart öğesini seçin.

Oygulama çekmecesindeki bir uygulama simgesini başlangıç ekranına ekleme: Uygulama

çekmecesini etkinleştirdikten sonra uygulama listesine girmek için başlangıç ekranında düğmesine dokunun. Uygulama listesinden, eklemek istediğiniz uygulama simgesine cihazınız titreyene kadar basılı tutun ardından bunu başlangıç ekranında istenilen bir konuma sürükleyin.

### Arama

### Temel Arama İşlevleri

#### Arama Yönlendirmeyi Etkinleştirin ve Bir Aramayı Asla Cevapsız Bırakmayın

Aramaları cevaplayamıyorsanız, cihazınızı aramaları başka bir numaraya yönlendirecek şekilde ayarlayabilirsiniz.

Bazı operatörler bu özelliği desteklemiyor olabilir.

**Section** Telefon menüsünü açın ve **Section** > Ayarlar > Arama yönlendirme bölümüne gidin. Çift SIM kartlı bir cihazınız varsa, SIM 1 veya SIM 2 bölümünde Arama yönlendirme öğesine dokunun ve bir yönlendirme yöntemi seçin. Aramalarınızı yönlendirmek istediğiniz numarayı girin ardından onaylayın. Arama yönlendirme etkinleştirildiğinde cihazınız uygun aramaları otomatik olarak önceden belirlenmiş olan numaraya yönlendirecektir.

#### Sınırsız İletişim için Uluslararası Dolaşımı Aktive Etme

İş ya da tatil amacıyla yurt dışına seyahat ettiğinizde, cihazınız dolaşımda iken ülke kodunu çevirmeye gerek kalmadan arama yapabilirsiniz.

- 1 Uluslararası aramalar yapmak veya dolaşım servisini aktive etmek için operatörünüzle iletişime geçin.
- 2 STelefon veya SKişiler uygulamasını açın ve bir arama yapın.

# Mesaj

### Temel Mesajlaşma İşlevleri

#### Mesaj Gönderme

Metin mesajları, arkadaşlarınız, aileniz ve meslektaşlarınızla iletişim kurmanın hızlı ve kolay yoludur. Mesajlarınızı zenginleştirmek için metnin yanı sıra emojiler veya resim ve ses dosyaları ekleyebilirsiniz.

**Mesaj gönderme**: Mesajlar'ı açın. Mesajlar listesi ekranında Düğmesine dokunun ve kişileri veya grupları seçin. Mesaj içeriğinizi girin, başka içerik türleri eklemek için Güğmesine dokunun ve mesajı göndermek için buğmesine dokunun.

Taslak mesaj kaydetme: Bir mesajı taslak olarak kaydetmek için 🤄 Geri tuşu'na dokunun.

#### Gereksiz Mesajları Engelleyin

Gereksiz mesajlar almaktan bıktınız mı? Mesaj engellemeyi etkinleştirin ve gereksiz mesajlara hoşçakal deyin!

回 Mesajlar bölümünü açın.

Aşağıdakileri gerçekleştirmek için rahatsızlık filtresini kullanın:

Mesajları engelleme: Bir mesaja basılı tutun ve bu numaradan gelen mesajları ve aramaları

engellemek için 🛇 düğmesine dokunun.

Mesajların engelini kaldırma: düğmesine ve Engellenen kişiler düğmesine dokunun.

Numaranın engelini kaldırmak için telefon numarasının sonundaki imes öğesine dokunun.

# Galeri

### Fotoğraf Yönetimi

#### Albümleri Organize Etme

Albüm ekleme: Albümler sekmesinde Albüm ekle simgesine dokunun, albümü adlandırın, ardından Tamam öğesine dokunun. Eklemek istediğiniz fotoğraf veya videoları seçin.

Fotoğraf ve videoları taşıma: Kolayca yönetebilmek ve göz atabilmek için çeşitli albümlerdeki

fotoğraf ve videoları aynı albüme taşıyabilirsiniz. Taşımak istediğiniz fotoğraf ve videoyu görüntülenene kadar basılı tutun, ardından taşımak istediğiniz tüm fotoğraf ve videoları seçin.

İstediğiniz albümü seçmek için <sup>()</sup> simgesine dokunun. Öğeler taşındıktan sonra orijinal albümlerinden kaldırılacaktır.

**Favorilere fotoğraf ve video ekleme**: Kolayca görüntülemek istediğiniz fotoğraf ve videoları favorilere ekleyin. **Favorilerim** albümüne eklemek istediğiniz fotoğraf veya videoyu açın, ardından

 $^{igodot}$  simgesine dokunun. Favorilere eklenen fotoğraf ve videolar orijinal albümlerinde kalır ve küçük

resimlerinin üzerinde  $\heartsuit$  simgesi görünür.

Fotoğraf ve videoları silme: 🗹 simgesi görünene kadar fotoğraf veya albümü basılı tutun. Silmek

istediğiniz öğeyi seçin, ardından  $\square$  > **Sil** bölümüne gidin. Silinen fotoğraf ve videolar kalıcı olarak silinmeden önce bir süre **Yakın zamanda silinenler** albümünde saklanacaktır. Silinmesi için kalan gün sayısı fotoğrafların üzerinde gösterilir. Fotoğraf veya videoları manuel olarak kalıcı şekilde silmek için

küçük resimlerini basılı tutun, ardından  $\square$  > Sil bölümüne gidin.

Silinen fotoğraf ve videoları geri alma: Yakın zamanda silinenler albümünde 🗹 simgesi görünene kadar bir fotoğraf veya videoyu basılı tutun. Geri almak istediğiniz öğeleri seçin ve orijinal

albümlerine geri yüklemek için  ${\mathcal O}$  simgesine dokunun. Orijinal albüm silinmişse yeni bir albüm oluşturulur.

# Optimizer

### Mobil Veri Kullanımını Yönetme

Ek ücret ödememek için mobil veri kullanımını yönetin.

**Optimizer** uygulamasını açın ve veri kullanım istatistiklerini görmek için **Veri kullanımı** öğesine dokunun veya **Akıllı veri tasarrufu** özelliğini etkinleştirin.

- Bu aya ait veri kullanımı: Uygulamaların veri kullanım sıralamasını kontrol edin.
- Ağ erişimi: Her uygulama için internet erişim izinlerini yönetin.
- Akıllı veri tasarrufu: Veri tasarrufu özelliğini etkinleştirin ve arka planda çalışırken mobil veri kullanmasına izin verilecek uygulamaları seçin.

### Akıllı Güç Tasarrufu Modunu Etkinleştirme

**Optimizer**, uygulamasını açın, *s*imgesine ve ardından **Pil kullanımını optimize et** öğesine dokunun. Sistem mevcut pil kullanımınızı analiz edecek ve optimizasyon yapmanızı sağlayacak yöntemler önerecektir. Dilerseniz farklı bir güç tasarrufu modu da seçebilirsiniz:

• Güç tasarrufu modu: Güç tasarrufu modu seçeneği etkinleştirildikten sonra durum çubuğunda

simgesi görüntülenecektir. Bu mod, arka plan uygulaması etkinliklerini, görsel efektleri ve sesleri sınırlandırarak güç tüketimini azaltır.

- Süper güç tasarrufu modu: Süper güç tasarrufu modu seçeneğini etkinleştirin. Bu mod etkinken arka planda yalnızca Telefon, SMS, Kişiler ve kullanıcının belirlediği diğer uygulamaların çalışmasına izin verilir, Wi-Fi ve mobil veri dışındaki tüm sistem uygulamaları devre dışı bırakılır.
- Güç tasarrufu için Akıllı çözünürlüğü etkinleştirme: Ekran çözünürlüğü öğesine dokunun ve ardından Akıllı çözünürlük seçeneğini etkinleştirin. Cihazınız güç tasarrufu yapmak için ekran çözünürlüğünü o anda çalışan uygulamalara göre otomatik olarak ayarlayacaktır. Görüntü kalitesinin bu durumdan etkileneceğini unutmayın. Dilerseniz ekran çözünürlüğünü kendiniz ayarlayarak da güç tasarrufu yapabilirsiniz.
- Güç tasarrufu için arayüz renklerini koyulaştırma: Bazı uygulama arayüzü renklerinin koyulaştırılması ve güç tüketiminin azaltılması için Arayüz renklerini koyulaştır seçeneğini etkinleştirin.
- Performans modu: Performans modu seçeneği etkinleştirildikten sonra durum çubuğunda simgesi görüntülenecektir. Cihazınız bu moddayken mevcut senaryo gereği uygulama performansına öncelik verir. Özellikle oyun oynadığınız veya yoğun güç kullanan uygulamaları çalıştırdığınız zamanlarda pil diğer modlara kıyasla daha hızlı tükenir.

Aşağıdaki seçenekler de kullanılabilir:

 Güç tüketimi ayrıntılarını görüntüleme: Pil kullanımı veya Pil kullanımı ayrıntıları öğesine dokunun.

- Pil kullanımı ayrıntıları bölümünde Şarj ediliyor simgesinin alt kısmındaki renkli çubuklar cihazınızın şarj olduğunu gösterir. Çubuklar arasında boşluklar olması cihazın şarj olmadığını gösterir. Bu özellik pil tüketmez.
- Durum çubuğunda kalan pil yüzdesini görüntüleme: Pil yüzdesi seçeneğini etkinleştirin ve bir görüntüleme modu seçin.
- Yoğun güç kullanan uygulamaların pil kullanımını denetleme: Diğer pil ayarları > Aşırı güç tüketen uygulamalar bölümüne gidin. Kullanımda olmayan uygulamaları devre dışı bırakın.

# Cihaz Bağlantısı

### **Bluetooth**

#### Cihazınızı Bluetooth Cihazlarına Bağlama

Cihazınızı araç kullanırken gezinmek ya da müzik dinlemek üzere Bluetooth mikrofonlu kulaklıklara ve araç içi Bluetooth'a bağlamak için Bluetooth'u kullanın. Ayrıca cihazınızı fitness verilerini kaydetmek ve yönetmek üzere giyilebilir Bluetooth cihazlara da bağlayabilirsiniz. Bluetooth cihazlarının cihazınıza bağlanması güç tüketimini önemli ölçüde arttırmaz.

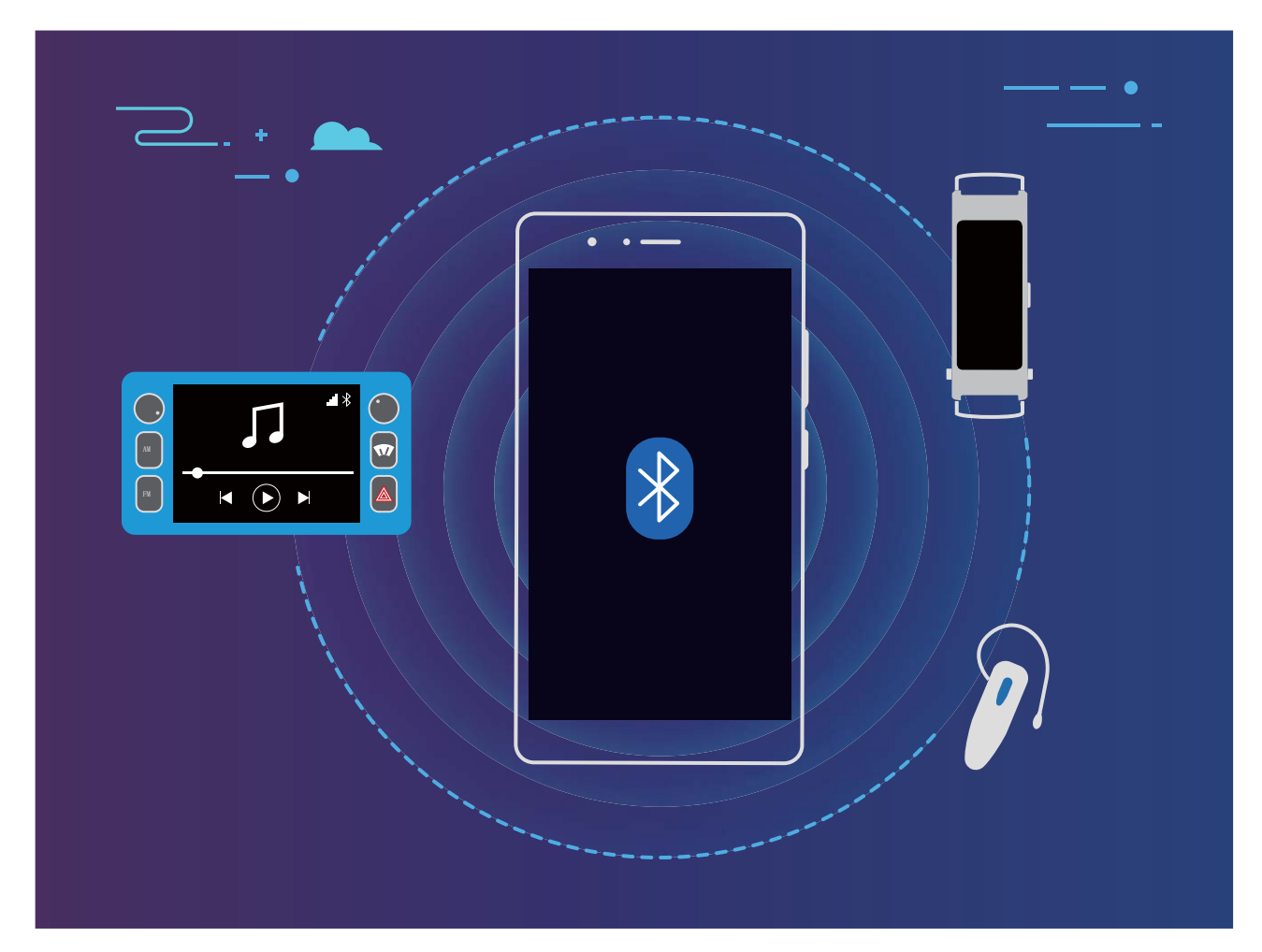

#### Huawei cihazları tarafından kullanılan Bluetooth protokolleri ve işlevleri:

| HFP, HSP | Arama yapma                       |
|----------|-----------------------------------|
| A2DP     | Müzik çalma                       |
| AVRCP    | Müzik çalmayı kontrol etme        |
| OPP      | Dosya aktarma                     |
| РВАР     | Kişileri senkronize etme          |
| MAP      | Metin mesajlarını senkronize etme |

| HID | Bluetooth klavyeleri ve fareleri çalıştırma       |
|-----|---------------------------------------------------|
| PAN | Bağlantı paylaşımı                                |
| BLE | Bluetooth Düşük Enerji (BLE) cihazlarına bağlanma |

**Bluetooth'u etkinleştirme veya devre dışı bırakma**: Başlangıç ekranında durum çubuğunu aşağı kaydırın, kısayollar panelini açın ve ardından Bluetooth'u etkinleştirmek veya devre dışı bırakmak için

🕴 düğmesine dokunun. Bluetooth ayarları ekranını açmak için 🏄 öğesine basılı tutun.

**Bir Bluetooth cihazını eşleştirme**: Bluetooth cihazının ayarlar ekranında **Bluetooth** özelliğini etkinleştirin. Bluetooth cihazının görülebilir olarak ayarlandığından emin olun. **Kullanılabilir Cihazlar** bölümünden eşleştirmek istediğiniz cihaza dokunun ve ardından eşleştirmeyi tamamlamak için ekrandaki talimatları uygulayın.

Bir Bluetooth cihazının eşleştirmesini kaldırma: Bluetooth cihazının ayarlar ekranında Bluetooth

özelliğini etkinleştirin. Eşleştirilen cihazın adının yanındaki 🍪 simgesine dokunun ve ardından **Eşleşmeyi bitir** öğesine dokunun.

**Bir Bluetooth cihazının adını değiştirme**: Bluetooth ayarları ekranında **Bluetooth** işlevini etkinleştirin. **Cihaz adı** öğesine dokunun, cihaz için yeni bir ad girin ve ardından **Kaydet** öğesine dokunun.

**Bluetooth yardımını görüntüleme**: Bluetooth ayarları ekranında araç içi sistemler, mikrofonlu kulaklıklar, hoparlörler, giyilebilir cihazlar, telefonlar, tabletler ve bilgisayarlarla Bluetooth

bağlantılarının nasıl kurulacağına ilişkin bilgileri görüntülemek için *?* düğmesine dokunun.

### Huawei Share

#### Huawei Share: Dosya Paylaşmanın Daha İyi Bir Yolu

Cihazımla başka cihazlar arasında veya cihazımla bilgisayarlarım arasında hızlıca nasıl uygulama paylaşabilir, nasıl fotoğraf ve dosya aktarımı yapabilirim? Huawei Share; telefon, tablet ve bilgisayar arasında hızlıca uygulama paylaşmanızı ve kablosuz olarak dosya aktarımı gerçekleştirmenizi sağlar.

Huawei Share aşağıdaki cihazlar arasında veri aktarımını destekler:

- Cep telefonları ile tabletler arasında: Huawei Share'i kullanarak fotoğraf ve dosyaları cihazınız ile diğer telefon ve tabletler arasında paylaşabilirsiniz. Paylaşmak istediğiniz fotoğraf ve dosyanın üzerine basılı tutun, ardından paylaşım seçeneklerinden Huawei Share'i seçip mobil verinizi tüketmeden kolay paylaşım işleminin keyfini çıkarın.
- Cihazınız ile bilgisayarlar (PC veya Mac) arasında: Huawei Share'i kullanarak fotoğraf ve dosyaları cihazınız ile bilgisayarlar arasında paylaşabilir ve ayrıca bir bilgisayar kullanarak cihazınızdaki fotoğrafları düzenleyebilirsiniz. Huawei Share sayesinde cihazınız ile bilgisayarınız arasında veri aktarmak için USB kablosu kullanmanız bile gerekmez.

Ancak hem cihazınızın hem de bilgisayarınızın aynı ağa bağlı olması (örneğin aynı Wi-Fi ağına) gerekir.

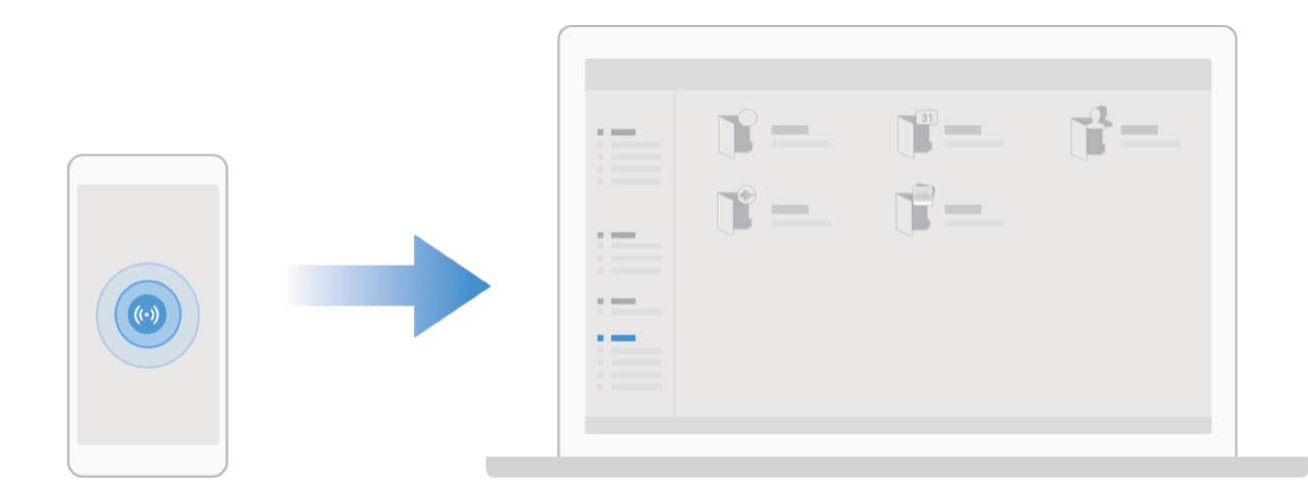

#### Huawei Share Kullanarak Huawei Cihazları Arasında Hızlıca Dosya Paylaşın

Fotoğraflar, videolar ve diğer dosyaları Huawei cihazları arasında hızlı şekilde aktarmak için Huawei
Share kullanabilirsiniz. Huawei Share, yakındaki diğer Huawei cihazlarını algılamak için Bluetooth
kullanır ve daha sonra Wi-Fi Direct kullanarak mobil veri kullanmadan dosyaları hızlı şekilde aktarır.
Huawei Share veri aktarmak için Wi-Fi ve Bluetooth kullanır. Huawei Share etkinleştirildiğinde,
hem Wi-Fi hem de Bluetooth otomatik olarak etkinleştirilir.

**Dosya göndermek için Huawei Share kullanma**: Paylaşmak istediğiniz dosyaları seçin ve ardından **Paylaş** öğesine dokunun. Dosya göndermek için, yakınlardaki cihazların listesinden dosyayı alacak cihazı seçin ve onaylayın.

Dosya almak için Huawei Share kullanma: Bildirim panelini açmak için durum çubuğunu aşağı

kaydırın ve ardından Huawei Share özelliğini etkinleştirmek için <sup>((•))</sup> düğmesine dokunun. Dosya aktarım bildirimi görüntülendiğinde **KABUL ET** öğesine dokunun. Alınan dosyalar varsayılan olarak **Dosyalar** içindeki **Huawei Share** klasörüne kaydedilecektir.

👔 İki Huawei cihazına da aynı HUAWEI Kimliği kullanılarak giriş yapıldıysa onay gerekmez.

#### Huawei Share ile Cihazınız ve Bilgisayar Arasında Dosya Aktarma

Cihazınızdan bilgisayarınıza (Windows PC veya Mac) hızlıca resim ve video aktarmak mı istiyorsunuz? Huawei Share ile aktarım işlemleri hiç olmadığı kadar kolaylaşır, üstelik USB kablosu bile kullanmanız gerekmez.

#### Cihazınızdan Windows kişisel bilgisayarınıza

- **1** Başlamak için cihazınızın bilgisayarınızla aynı ağa bağlı olduğundan (örneğin, aynı Wi-Fi ağı) emin olun.
- 2 Cihazınızda Ayarlar uygulamasını açın, Cihaz bağlantısı > Huawei Share bölümüne gidin, ardından Huawei Share ve Bilgisayar paylaşımı seçeneğini etkinleştirin.
- **3** Aynı ekranda **Bilgisayarlarda görülen ad** öğesini kontrol edin ve kaydedin, ardından kullanıcı adı ve şifreyi görüntülemek ve kaydetmek için **Bilgisayarlarda doğrulama** öğesine dokunun.
- 4 Windows kişisel bilgisayarda **Computer** > **Network** bölümüne gidin, **Bilgisayarlarda görülen ad** öğesine çift tıklayın ve önceki adımda kaydettiğiniz kullanıcı adı ve şifreyi girin. Cihazınızın dahili depolama veya Albümler klasörü bilgisayarınızda görüntülenecektir.

Bu klasörlerin içeriği Windows kişisel bilgisayarınıza otomatik olarak kaydedilmez ancak gerektiğinde bilgisayarınızdan yerel olarak erişilebilir, kopyalanabilir ve kaydedilebilir.

**5** Windows kişisel bilgisayarınızdaki dahili depolama alanı veya Albümler klasöründen dosya veya fotoğrafları düzenleyebilirsiniz, değişiklikler otomatik olarak cihazınızla senkronize edilecektir. Benzer şekilde, cihazınızda bir dosya veya fotoğrafı düzenlerseniz de değişiklikler bilgisayarınızda senkronize edilecektir.

#### Cihazınızdan Mac'e

- **1** Başlamak için cihazınızın bilgisayarınızla aynı ağa bağlı olduğundan (örneğin, aynı Wi-Fi ağı) emin olun.
- 2 Cihazınızda Ayarlar uygulamasını açın, Cihaz bağlantısı > Huawei Share bölümüne gidin, ardından Huawei Share ve Bilgisayar paylaşımı seçeneğini etkinleştirin.
- **3** Aynı ekranda **Bilgisayarlarda görülen ad** öğesini kontrol edin ve kaydedin, ardından kullanıcı adı ve şifreyi görüntülemek ve kaydetmek için **Bilgisayarlarda doğrulama** öğesine dokunun.
- 4 Mac'te Finder > Go to > Network bölümüne gidin, Bilgisayarlarda görülen ad öğesine çift tıklayın, kullanıcı hesabı kaydı oluşturmayı seçin ve önceki adımda kaydettiğiniz kullanıcı adı ve şifreyi girin. Ardından, dahili depolama veya Albümler klasörü Mac'inizde görüntülenecektir.

😥 Bu klasörlerin içeriği Mac'nize otomatik olarak kaydedilmez ancak gerektiğinde

bilgisayarınızdan yerel olarak erişilebilir, kopyalanabilir ve kaydedilebilir.

**5** Mac'nizdeki dahili depolama veya Albümler klasöründen dosya veya fotoğrafları düzenleyebilirsiniz, değişiklikler otomatik olarak cihazınızla senkronize edilecektir. Benzer şekilde, cihazınızda bir dosya veya fotoğrafı düzenlerseniz de değişiklikler Mac'inizle senkronize edilecektir.

👔 Bu işlev, iOS 10.8 veya sonraki sürümlerini çalıştıran Mac bilgisayarlarda desteklenmektedir.

#### Huawei Share ile Tek Dokunuşla Yazdırma

Cihazımdaki seyahat fotoğraflarını, iş dosyalarını veya çocuklarımın ödevlerini hızlıca nasıl yazdırabilirim? Huawei Share ile tek dokunuşla yazdırmanın kolaylığıyla tanışın.

- Huawei Share artık tek dokunuşla fotoğraf ve PDF dosyası yazdırmayı destekliyor.
  - Desteklenen yazıcıların listesini görmek için Huawei Share bölümünde (paylaşmak istediğiniz Fotoğraf veya PDF üzerindeki Paylaş simgesine dokunarak erişilebilen) Daha fazla bilgi öğesine dokunun, ekranı sola kaydırın, ardından listeyi görmek için Hangi yazıcılar desteklenmektedir? öğesine dokunun.

Huawei Share ile tek dokunuşla yazdırma özelliği rahat ve kolay bir kullanım sunar. Bu özelliği kullanmaya başlamak için tüm kısayolları görüntülemek üzere ekranı durum çubuğundan aşağı kaydırın ve **Huawei Share** seçeneğini etkinleştirin, ardından farklı türdeki yazıcılarla eşleştirme yapmak için aşağıdaki adımları uygulayın:

- Wi-Fi yazıcı/Wi-Fi Direct yazıcı:
  - **1** Yazıcıyı açın ve cihazınızla aynı ağa bağlı olduğunu veya Wi-Fi Direct'in etkin olduğunu doğrulayın.
  - 2 Cihazınızdaki yazdırmak istediğiniz dosyayı önizleyin ve ardından **Paylaş** öğesine dokunun. Yazıcı bulunduğunda adına dokunun ve önizleme ekranında teknik özellikleri ayarlayın. Yazdırmak için **YAZDIR** öğesine dokunmanız yeterlidir.
- Bluetooth yazıcı: Yazıcıyı açın, cihazınızdaki yazdırmak istediğiniz dosyayı önizleyin ve ardından Paylaş öğesine dokunun. Yazıcı bulunduğunda adına dokunun ve önizleme ekranında teknik özellikleri ayarlayın. Yazdırmak için YAZDIR öğesine dokunmanız yeterlidir.
  - Bluetooth yazıcıyla ilk defa eşleştirme yaparken cihazınızın yazıcıyı bulabileceğinden emin olarak işe başlayın, ardından eşleştirmenin başarıyla yapılabilmesi için yazıcının güç düğmesini 1 saniye boyunca basılı tutun.

# Güvenlik ve Gizlilik

### Yüz Tanıma Kilidi

#### Yüz Bilgilerini Kaydetme ve Yüz ile Kilit Açmayı Etkinleştirme

Yüz ile kilit açma, şifre girmeniz gerekmeden cihazınızı hızlı ve güvenli şekilde kullanma olanağı sunar.

- Yüz ile kilit açma yalnızca cihaz sahibinin hesabına giriş yapılmışsa kullanılabilir. PrivateSpace'te desteklenmez.
  - Art arda üç gün veya daha uzun süreyle kilit ekranı şifresi girilmemişse ya da cihazınız uzaktan kilitlenmişse veya yeniden başlatılmışsa Yüz ile kilit açma özelliği kullanılamaz.
  - Yüz ile kilit açma özelliğini kullanırken gözlerinizi açık tutun ve cihazınızı 20-50 cm (yaklaşık 8-20 inç) uzaklıktan yüzünüze doğru tutun. Yüzünüzün doğru taranması için karanlık bir ortamdayken ya da doğrudan ışığa bakarken bu özelliği kullanmaktan kaçının.
  - Şu anda yalnızca bir yüz kaydı oluşturulabilmektedir. Yeni bir kayıt oluşturmak için mevcut yüz verisini silmeniz gerekir.
- **1** Ayarlar uygulamasını açın. Güvenlik ve gizlilik > Yüz tanıma menüsüne gidin ve kilit ekranı şifrenizi girin.

Kilit ekranı şifresi ayarlamadıysanız bir şifre oluşturun. 6 haneli PIN kodunun yanı sıra farklı türde şifreler de belirleyebilirsiniz: Desen, 4 haneli PIN, Özel PIN veya Şifre.

- **2** Uyandırmak için kaldır işlevini etkinleştirin seçiminin yapılması cihazı kaldırıp yüzünüze doğru tuttuğunuzda ekranın ve kilidinin açılmasını sağlar. Bu özelliğe ihtiyacınız yoksa bu özelliği aktive etmeyin. Yüz kaydet Öğesine dokunun ve yüzünüzü kaydedin.
- **3** Yüz ile kilit açma modları:
  - Kilit açma yöntemi seçme: Yüz tanıma ekranında Cihazın kilidini aç öğesine dokunun.
     Kilidi doğrudan aç öğesini seçerseniz cihazınız yüz özelliklerinizi tanımlar ve ekran açıkken ekranınızın kilidini açar. Cihazınız yüz özelliklerinizi tanımladıktan sonra Kilidi kaydırarak aç seçimini yaparsanız kilidi açmak için kilit ekranını kaydırabilirsiniz. Kapalı seçimi Yüz ile kilit açmayı devre dışı bırakır.
  - Akıllı kilit ekranı bildirimlerinin görüntülenmesi: Bildirimleri göster seçeneğini etkinleştirin. Kilit ekranındayken cihazınız bildirim ayrıntılarını gizler ve yalnızca cihaz sahibinin yüzünü tanıdıktan sonra görüntüler.
  - **Uygulama kilidi erişimi**: Yüz ile kilit açma özelliğini kullanarak uygulama kilidine ve kilitli uygulamalara erişmek için **Uygulama kilidi erişimi** özelliğini etkinleştirin.

#### Yüz Verilerini Silme

Yüz ile kilit açmayı kullanmıyorsanız veya yüzünüzü tekrar tanıtmak istiyorsanız mevcut yüz verilerini silebilirsiniz.

Ayarlar menüsünü açın, Güvenlik ve gizlilik > Yüz tanıma bölümüne gidin, kilit ekranı şifresi girmek için ekrandaki talimatları uygulayın, ardından Yüz verilerini sil düğmesine dokunun ve mevcut yüz verilerinizi silmek için ekrandaki talimatları uygulayın.

- Tüm ayarları sıfırlarsanız, cihazınızın fabrika ayarlarını geri yüklerseniz veya şifrenizi yok olarak ayarlarsanız yüz verileri silinecektir.
  - Çevrimiçi güncellemeler sonrasında yüz verileri silinmez.

### Parmak izi

#### Parmak izi Tanıma: Daha Hızlı Gezinti ve Gelişmiş Güvenliğin Tadını Çıkarın

Parmak izi tanıma yalnızca cihazınızın kilidini daha hızlı açmanızı sağlamakla kalmaz aynı zamanda kişisel bilgileriniz için daha fazla güvenlik sağlar.

Parmak izinizi şunlar için kullanabilirsiniz:

- Ekran kilidinizi tek dokunuşla açma: Ekran kilidinizi açmak için PIN kodu ve desen kullanma derdinden kurtulmak mı istiyorsunuz? Ekran kilidinizi tek dokunuşla hızlı ve güvenli şekilde açmak için parmak izinizi kullanın.
- Özel dosyalarınıza erişme: Kasa ya da uygulama kilidi şifrenizi unutmaktan ya da bunun güvenmediğiniz birinin eline geçmesinden mi korkuyorsunuz? Dosyalarınız ve uygulamalarınızı güvende tutmak ve yalnızca sizin tarafınızdan erişilebilmesini sağlamak için Kasa ya da uygulama kilidi için parmak iziyle erişim ayarı yapın.

#### Parmak İzi Kaydetme

Parmak izinizi cihazınıza kaydedebilir ve daha sonra ekran kilidini açmak ya da Kasa veya Uygulama Kilidine şifresiz olarak erişmek için parmak izinizi kullanabilirsiniz.

- Parmak iziyle kilit açma yalnızca cihazınızın kilit açma yöntemi Desen, PIN veya Şifre olarak ayarlandığında kullanılabilir. Cihaz yeniden başlatıldıktan sonra ya da parmak izinizin tanınmaması durumunda cihazınızın kilidini kilit ekranı şifresini kullanarak açmanız gerekecektir.
  - Parmak izi kaydetmeden önce parmağınızın temiz ve kuru olduğundan emin olun.
- 1 🙆 Ayarlar uygulamasını açın.
- 2 Kilit açma şifresi belirlemek için Güvenlik ve gizlilik > Parmak izi kimliği > Parmak izi yönetimi > Kilit açma yöntemini değiştir bölümüne gidin ve Desen, 4 haneli PIN, Özel PIN veya Şifre seçimi yapın, ardından ekrandaki talimatları izleyin.
- **3** Kilit açma şifresi belirledikten sonra bir parmak izi kaydetmek için **Yeni parmak izi** düğmesine dokunun.
- **4** Parmak ucunuzu parmak izi sensörüne yerleştirin. Cihaz titremeye başlayıncaya dek sensör üzerine hafifçe bastırın. Parmak ucunuzun farklı kısımlarını kullanarak bu adımı tekrarlayın.
- **5** Kayıt işlemi tamamlandıktan sonra **Tamam** düğmesine dokunun.

Ekran kilidini açmak için parmak ucunuzu parmak izi sensörüne yerleştirin.

#### Parmak İzi Ekleyin veya Değiştirin

Cihazınıza en fazla beş parmak izi kaydedebilirsiniz. Aynı zamanda parmak izlerinizi silebilir veya yeniden adlandırabilirsiniz.

- 1 Ayarlar öğesini açın.
- 2 Güvenlik ve gizlilik > Parmak izi kimliği > Parmak izi yönetimi menüsüne gidin.
- **3** Parmak izi listesi bölümünde şunları yapabilirsiniz:
  - Yeni parmak izi kaydetme: Yeni bir parmak izin kaydetmek için Yeni parmak izi düğmesine dokunun.
  - **Bir parmak izini yeniden adlandırma veya silme**: Yeniden adlandırmak veya silmek için daha önce kaydedilmiş bir parmak izine dokunun.
  - Parmak izini tanımlama: Kaydedilmiş parmak izlerini tanımak ve vurgulamak için Parmak izini tanımla düğmesine dokunun.

#### Kişisel Bilgilere Hızlıca Erişmek için Parmak izi Kullanın

Kasanız ya da kilitli uygulamalarınızda bulunan kişisel bilgilerinize erişmek istediğiniz her defasında şifre girmekten bıktınız mı? Kişisel bilgilerinize hızlı bir şekilde erişmek için parmak izinizi kullanabilirsiniz. Bu yöntem rahat ve güvenlidir.

- 1 🤷 Ayarlar menüsünü açın.
- 2 Güvenlik ve gizlilik > Parmak izi kimliği > Parmak izi yönetimi bölümüne gidin.

Artık aşağıdakileri yapabilirsiniz:

- Kasaya erişmek için parmak izi kullanma: <sup>IIII</sup> Dosyalar</mark> uygulamasını açın ve Kasa düğmesine dokunun, artık parmak izinizi kullanarak Kasaya erişebilirsiniz.
- Uygulama kilidi ile kilitlenmiş olan uygulamalara erişmek için parmak izi kullanma: Bundan böyle başlangıç ekranında bulunan kilitli uygulamaları parmak izinizi kullanarak açabilirsiniz.

### Konum Servislerini Etkinleştirin veya Devre Dışı Bırakın

Konum bilgisi iznini aldıktan sonra uygulamalar herhangi bir zamanda konumunuzu alabilir. Konum bilginiz tehlikeli bir uygulama tarafından ele geçirilirse tehlike veya dolandırıcılık riskiyle karşı karşıya kalabilirsiniz. Konum servislerini gerektiğinde etkinleştirebilir veya devre dışı bırakabilir ve gizliliğinizi ve güvenliğinizi korumak amacıyla uygulamalarınız için izin verilen izinleri düzenli olarak izleyebilir ve yönetebilirsiniz.

Konum servislerini etkinleştirme veya devre dışı bırakma: Ayarlar uygulamasını açın, Güvenlik ve gizlilik > Konum erişimi bölümüne gidin ve Konum erişimi özelliğini etkinleştirin veya devre dışı bırakın. Konum servisleri etkinleştirildiğinde aynı zamanda uygun konumlandırma modunu da ayarlayabilirsiniz. Konum servisleri devre dışı bırakıldığında, ön yüklü yazılımın (Telefon Bul gibi) yanı sıra Telefon cihazınız tüm uygulamalar ve servislerin sizin konum bilginizi toplaması ve kullanmasına son verecektir. Bu uygulamalardan birini kullanmaya çalıştığınızda sistem sizden konum servislerini etkinleştirmenizi isteyecektir.

- Özellikler operatörünüze bağlı olarak farklılık gösterebilir.
  - Huawei, konum verilerini gizli bilgilerini tanımlamak ve toplamak amacıyla değil yalnızca size gerekli işlevleri ve servisleri sunmak üzere kullanır.

**İç mekan konumlandırma yardımını ayarlama**: Ayarlar uygulamasını açın, **Güvenlik ve gizlilik > Konum erişimi > Gelişmiş ayarlar** menüsüne gidin ve Wi-Fi ile Bluetooth tarama özelliğini etkinleştirin ya da devre dışı bırakın. Wi-Fi ağlarının ve Bluetooth cihazlarının taranması iç mekan konumlandırmanın doğruluğunu arttıracaktır.

# Yedekleme ve Geri Yükleme

### Cihazınızı Sıfırlama

Uzun süreli önbellek birikmesi ve artık dosyalar nedeniyle cihazınızın işletim hızı yavaşlamaya başlarsa bu önbellek dosyalarını tamamen silmek ve cihazınızın fabrika ayarlarını geri yüklemek için cihazınızı sıfırlayabilirsiniz.

**Ağ ayarlarını sıfırlama**: Bu işlem, ortak erişim noktası bağlantı paylaşımı ve Bluetooth eşleştirme bilgileri dahil olmak üzere Wi-Fi, mobil veri ağ ve Bluetooth ayarlarını geri yükler. Cihazınızdaki diğer ayarları değiştirmez veya hiçbir veri ya da dosyayı silmez.

Ayarlar uygulamasını açıp Sistem > Sıfırlama > Ağ ayarlarını sıfırla menüsüne gidin, Ağ ayarlarını sıfırla öğesine dokunun ve ayarları sıfırlamak için ekrandaki talimatları uygulayın. Tüm ayarları geri yükleme: Bu işlem, cihazınızın başlangıçtaki ağ ayarlarını, parmak izi verilerini, yüz verilerini ve kilit ekranı şifrelerini geri yükler. Cihazımı Bul ya da HUAWEI kimliği ayarlarını sıfırlamaz ve hiçbir veri ya da dosyayı silmez.

Ayarlar uygulamasını açıp Sistem > Sıfırlama > Tüm ayarları sıfırla menüsüne gidin, Tüm ayarları sıfırla öğesine dokunun ve ayarları sıfırlamak için ekrandaki talimatları uygulayın.

**Fabrika ayarlarını geri yükleme**: Hesap ayarlarınız, sistem ayarlarınız, uygulama verileriniz, yüklü uygulamalarınız, müzik, görsel ve belgeleriniz dahil tüm verileri cihazınızın belleğinden ve depolama alanından siler ve cihazınızın orijinal fabrika ayarlarını geri yükler. Cihazınızın fabrika ayarlarını geri yüklemeden önce verilerinizi yedekleyin.

Ayarlar uygulamasını açıp Sistem > Sıfırlama > Telefon sıfırlama menüsüne gidin, Telefonu sıfırla öğesine dokunun, ekran kilidini açma şifresini (varsa) girin ve ayarları sıfırlamak için ekrandaki talimatları uygulayın.

# Wi-Fi ve Ağ

### Wi-Fi

#### Wi-Fi+ Hakkında Temel Bilgiler

Wi-Fi+, mobil veriden tasarruf etmek için akıllıca Wi-Fi ağlarına bağlanır. Cihazınız bilinen ya da ücretsiz bir Wi-Fi ağı algıladığında Wi-Fi özelliğini otomatik olarak açar ve ağa bağlanır. Cihazınız aynı zamanda en iyi internet bağlantısı için bölgedeki en ideal ağı otomatik olarak seçecektir.

Wi-Fi+'yı etkinleştirdiğinizde cihazınız:

 Otomatik olarak en ideal ağı seçer ve ona bağlanır: Mevcut konumunuzdaki sinyal gücüne bağlı olarak daha önce bağlanmış olduğunuz Wi-Fi ağlarını, ücretsiz ağları veya mobil veri ağınızı otomatik olarak seçer ve bağlanır.

Durum çubuğundaki simgeleri kontrol ederek bağlantı durumunu görüntüleyebilirsiniz:

- 🛜 simgesi cihazınızın Wi-Fi üzerinden internete bağlandığını gösterir.
- Sinyal çubuğunun sol altında bulunan <sup>(1)</sup> simgesi cihazınızın mobil veri üzerinden internete bağlı olduğunu gösterir.
- Wi-Fi'yi otomatik olarak açma: Wi-Fi daha önce bağlanmış olduğunuz Wi-Fi ağlarına dayalı olarak belli konumlarda otomatik olarak etkinleştirilecektir. Bu özellik cihazınızın sürekli yeni ağlar aramasını önleyecektir.
- Erişilebilir ağların kalitesini değerlendirir: Mevcut erişilebilir ortak erişim noktalarını değerlendirir ve cihazınızın internet bağlantısı olmayan ağlara bağlanmasını önler.

# Uygulama ve Bildirimler

### İkiz Uygulama: Aynı Anda İki Sosyal Medya Hesabına Giriş Yapın

Cihazınızdan iki WeChat ve Facebook hesabına sürekli hesap değiştirmek zorunda kalmaksızın giriş yapmak istediğiniz oldu mu? İkiz uygulama sayesinde aynı anda iki WeChat ve Facebook hesabına giriş yapabilirsiniz, böylece iş ve özel hayatınızı ayrı tutabilirsiniz.

İkiz uygulama özelliği yalnızca WeChat, QQ, LINE, Facebook, Snapchat, WhatsApp ve Messenger ile kullanılabilir. Bu özelliği kullanmadan önce bu uygulamaların en son sürümlerini indirin.

Ayarlar menüsünü açın. Uygulamalar > İkiz uygulama bölümüne gidin ve gerektiği şekilde WeChat, QQ, LINE, Facebook, Snapchat, WhatsApp veya Messenger için İkiz uygulamayı etkinleştirin. İkiz uygulama etkinleştirildiğinde başlangıç ekranında iki WeChat, QQ, LINE, Facebook, Snapchat, WhatsApp veya Messenger uygulama simgesi görüntülenecektir. Böylece aynı anda iki farklı hesapla giriş yapabilirsiniz. İkiz uygulamayı hızlıca devre dışı bırakmak için başlangıç ekranında ikiz uygulama simgesini basılı tutun.

## Ses ve Ekran

### Rahatsız Etmeyin Modunu Ayarlama

Rahatsız etmeyin modu, yabancılardan gelen aramaları engeller ve yalnızca seçilen kişilerden arama ve mesaj geldiğinde sizi bilgilendirir.

Ayarlar uygulamasını açın, ardından aşağıdakileri yapmak için Sesler > Rahatsız etmeyin bölümüne gidin:

- Rahatsız etmeyin: Bu işlevi hemen etkinleştirmek veya devre dışı bırakmak için Rahatsız etmeyin öğesine dokunun.
- Zaman kuralı: Hafta sonları ya da akşamları gibi belirlenen zamanlarda kesintileri önleyin. Zaman aralığını ve tekrar döngüsünü ayarlamak için **Programlı** öğesine dokunun.
- Önemli kişilerden gelen aramalara izin ver: Aramalar öğesini seçin, ardından Sadece kişiler veya Yalnızca favoriler seçimini yapın.
- Önemli kişilerden gelen mesajlara izin ver: Mesajlar öğesini seçin, ardından Sadece kişiler veya Yalnızca favoriler seçimini yapın.
- Aynı numaradan gelen tekrarlı aramalarda telefonun çalmasına izin ver: Tekrar arayanlar varsayılan olarak etkindir. 3 dakika içinde aynı telefon numarasından birden fazla defa arama gelirse telefon çalacaktır.

### Ses Ayarlarınızı Yapılandırma

Film izlediğiniz ya da oyun oynadığınız sırada cihazınız ses deneyiminizi iyileştirmek için otomatik olarak stereo sese geçiş yapacaktır. Ayrıca zil sesi ve sesli hatırlatıcı ayarlarını da farklı durumlara uygun şekilde ayarlayabilirsiniz.

**Sistem ses seviyesini ayarlama**: Medya ses seviyesini ayarlamak için Ses düğmesine basın ve ardından kaydırın. Alternatif olarak, ses ayarları ekranını görüntülemek ve zil sesini, medyayı ve alarm

sesini ayarlamak için 🐯 öğesine dokunabilirsiniz.

- Ses seviyesini sistem ayarlarından da değiştirebilirsiniz. Ayarlar uygulamasını açın, Sesler öğesine dokunun ve ses seviyesini ayarlamak için kaydırın.
- Ses ayarları ekranında Varsayılan ses düğmesi işlevi öğesine ve ardından Zil sesi seviyesi öğesine dokunun. Artık zil sesi seviyesini ayarlamak için Ses düğmelerini kullanabilirsiniz.

Ses, titreşim ve sessiz mod arasında geçiş yapma: Bildirim panelini açmak için durum çubuğunu

aşağıya kaydırın. 🗘 simgesine dokunarak **Ses** modu, **Sessiz** modu ve **Titreşim** modu arasında geçiş yapın. Tuş takımı ve bildirim seslerini etkinleştirme: Ayarlar uygulamasını açın ve Sesler > Daha fazla ses ayarı öğesine giderek tuş takımı dokunma sesleri, ekran görüntüsü sesleri ve dokunma titreşimini etkinleştirin veya devre dışı bırakın.

**Cihazınızı Sessiz moda ayarlama**: **Sesler** ekranından, **Sessiz mod** öğesini etkinleştirin, ardından **Sessiz modda titret** öğesini etkinleştirin. Artık gelen arama olduğunda ekranınız açılacak ve cihazınız titreyecektir.

**Zil sesi ve bildirim sesinizi özelleştirme**: **Sesler** ekranından kişisel tercihinize göre zil sesi veya bildirim sesi seçin.

Başlatma sesini devre dışı bırakma: Sesler > Daha fazla ses ayarı menüsüne gidin ve Telefon açılış sesi öğesini devre dışı bırakın.

# Depolama

### Bellek Temizleme Özelliğini Etkinleştirme

Depolama alanınız azaldıkça cihazınız zamanla yavaşlayabilir. Depolama alanı boşaltmak için bellek temizleme özelliğini kullanabilir ve sistem performansını artırabilirsiniz; böylece cihazınız sorunsuz çalışmayı sürdürecektir.

**Optimizer** uygulamasını açın, ardından performansı optimize etmek amacıyla belleği temizlemek ve önbelleği silmek için **Temizlik** öğesine dokunun. Depolama alanınız yine de yeterli değilse ek depolama alanı boşaltmak için derinlemesine temizlik gerçekleştirin.

# Akıllı Yardım

### Gezinti düğmesiyle Her Yerden cihaz İşlevlerine Erişim

Başlangıç ekranına geri dönmek veya uygulamaları kapatmak için cihazınızın alt kısmındaki gezinti çubuğunu kullanmanız gerekir. Gezinti düğmelerini kullanmak istemiyorsanız ve cihazı tek elinizle rahat bir şekilde kullanmak istiyorsanız Gezinti düğmesi özelliğini etkinleştirebilirsiniz.

Ayarlar uygulamasını açın. Sistem > Sistem gezintisi > Gezinti düğmesi bölümüne gidin ve Gezinti düğmesi özelliğini etkinleştirin. Gezinti düğmesi ekranınızda belirecektir. Düğmeyi istediğiniz konuma sürükleyebilirsiniz. Gezinti düğmesi aşağıdaki işlemleri gerçekleştirebilir:

- Geri: Bir adım geri gitmek için Gezinti düğmesine bir kez dokunun, iki adım geri gitmek için iki kez dokunun.
- **Başlangıç ekranı**: Başlangıç ekranına gitmek için Gezinti düğmesini basılı tutun ve daha sonra bırakın.
- Arka plan uygulamalarını görüntüleme: Gezinti düğmesini basılı tutun ve daha sonra arka planda çalışan herhangi bir uygulamayı görüntülemek için sola veya sağa kaydırın.

# Sistem

### Erişilebilirlik

#### Renk Düzeltmeyi Etkinleştirme

Renk düzeltme özelliği, cihazınızın renk körlüğü etkilerini telafi etmesini sağlar.

Renk düzeltme etkinleştirildiğinde normal renk görüşüne sahip kullanıcılar bazı renkleri görüntülemede zorlanabilir.

Ayarlar uygulamasını açın, Akıllı yardım > Erişilebilirlik > Renk düzeltme bölümüne gidin, ardından Renk düzeltme seçeneğini etkinleştirin. Gerekli renk düzeltme modunu seçmek için Düzeltme modu düğmesine dokunun.

### **Genel Ayarlar**

#### Bellek ve Depolama Alanı Bilgilerini Görüntüleme

Cihazınızı uzun süre kullandıktan sonra ne kadar bellek ve depolama alanınız kaldığından emin olamıyor musunuz? Bellek ve depolama alanı kullanımını izlemenize ve bir silme işlemi yapıp yapmamaya karar vermenize yardımcı olması için cihazınızın bellek ve depolama alanı bilgilerini görüntüleyebilirsiniz.

(i) Tüm cihazlar mikro SD kartları desteklememektedir.

Bellek kullanımını görmek ve kullanılabilir depolama alanına göre ihtiyacınız olduğunda daha fazla alan

boşaltmak için 🤷 Ayarlar uygulamasına gidip Depolama öğesine dokunun.

Alan boşaltma (önerilir): TEMİZLE seçeneğiyle uygulamaların kullanım ayrıntılarını görebilirsiniz. Tarama sonucuna bağlı olarak sistemi önerildiği şekilde manuel olarak silebilir veya silinecek öğeleri kendiniz belirtebilirsiniz.

#### Ekran Sürenizi Kontrol Etme

Dijital denge özelliği uygulama kullanımını kontrol etmenize olanak tanır, ekran süresini yönetmenize yardımcı olurken sizi daha sağlıklı kullanım alışkanlıkları benimsemeniz için yönlendirir.

Cihazınızın kullanımını kontrol etmek için 🤷 Ayarlar uygulamasını açın ve Dijital denge > Diğer bölümüne gidin.

Bugünün ekran süresini kontrol etme: Bugün öğesine dokunarak Ekran süresi, Uygulama kullanımı, Kilit açma bilgilerini kontrol edebilirsiniz.

Son yedi günün ekran sürelerini kontrol etme: Son yedi gün öğesine dokunun ve ardından Ekran süresi, Uygulama kullanımı, Kilit açma bilgilerini kontrol edin.

# Yasal Uyarı

### Yasal Uyarı

#### Copyright © Huawei Technologies Co., Ltd. 2019. Tüm hakları saklıdır.

Huawei Technologies Co., Ltd. ve bağlı şirketlerinin ("Huawei") yazılı izni olmadan bu kılavuzun hiçbir bölümü hiçbir biçimde veya ortamda yeniden üretilemez ve aktarılamaz.

Bu kılavuzda açıklanan ürüne Huawei'nin ve muhtemel lisansörlerinin telif hakkı alınan yazılımı dahil olabilir. İlgili yasalar tarafından gerekli görülmediği ya da ilgili telif hakkı sahipleri tarafından onaylanmadığı sürece müşteriler adı geçen yazılımı hiçbir şekilde çoğaltmayacak, dağıtmayacak, değiştirmeyecek, kaynak koda dönüştürmeyecek, deşifre etmeyecek, çıkartmayacak, tersine mühendislik yapmayacak, kiralamayacak, başkasına vermeyecek ya da başkasına lisanslamayacaktır.

#### Ticari Markalar ve İzinler

HUAWEI, HUAWEI VE MUAWEI Technologies Co., Ltd. şirketinin ticari markaları veya tescilli ticari markalarıdır.

Android™, Google Inc. şirketinin ticari markasıdır.

*Bluetooth*<sup>®</sup> sözcüğü marka ve logoları, *Bluetooth SIG, Inc.*'in tescilli ticari markalarıdır ve bu tür markaların kullanımı Huawei Technologies Co., Ltd. şirketinin lisansı kapsamında yer almaktadır.

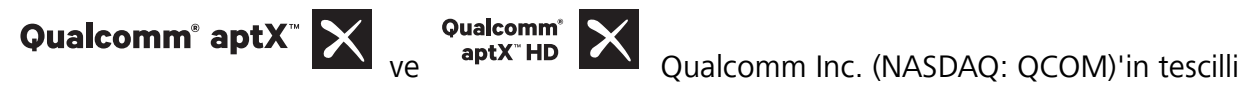

markasıdır .

N-Mark, Amerika Birleşik Devletleri ve diğer ülkeler dahilinde NFC Forum, Inc.'in ticari markası ya da tescilli ticari markasıdır.

Bahsedilen diğer ticari markalar, ürün, hizmet ve şirket isimleri, kendi sahiplerinin mülkiyetinde olabilir.

#### Uyarı

Burada anlatılan ürünün ve aksesuarlarının bazı özellikleri kurulan yazılıma, yerel şebekenin kapasiteleri ile ayarlarına bağlıdır ve bu nedenle yerel şebeke operatörleri veya şebeke servis sağlayıcıları tarafından etkinleştirilemez veya sınırlandırılamaz.

Bu nedenle buradaki tanımlamalar satın aldığınız ürün veya aksesuarlarıyla tam uyuşmayabilir.

Huawei bu kılavuzda yer alan bilgileri veya teknik özellikleri önceden haber vermeden ve herhangi bir yükümlülük taşımadan değiştirme veya farklılaştırma hakkını saklı tutar.

#### Üçüncü Şahıs Yazılım Beyanı

Huawei, bu ürünle teslim edilen üçüncü şahıs yazılım ve uygulamalarının fikri mülkiyet sahibi değildir. Bu nedenle Huawei üçüncü şahıs yazılım ve uygulamaları için hiçbir türde garanti vermez. Huawei, üçüncü şahıs yazılım ve uygulamaları kullanan müşterilere destek vermediği gibi bu üçüncü şahıs yazılım ve uygulamalarının işlevleri veya performansı hakkında sorumluluk veya taahhüt altına da girmez.

Üçüncü şahıs yazılım ve uygulamaları için servisler herhangi bir anda kesintiye uğratılabilir veya sonlandırılabilir ve Huawei herhangi bir içerik veya servis için kullanılabilirlik garantisi vermez Üçüncü taraf servis sağlayıcıları içerik ve servisleri Huawei şirketinin kontrolü dışındaki ağ veya iletim araçları vasıtasıyla sağlarlar. Yürürlükteki yasaların izin verdiği mümkün olan en geniş şekliyle, Huawei üçüncü taraf servis sağlayıcılarının hizmetlerini veya üçüncü taraf içerikleri ve servislerinin kesintiye uğramasını ya da sona ermesini tazmin etmeyecek veya bunlardan sorumlu olmayacaktır.

Huawei bu ürüne kurulan herhangi bir yazılımın yasalara uygunluğundan, kalitesinden ve başka herhangi bir yönünden ya da metinler, görüntüler, videolar veya yazılım vb. dahil olmak üzere ancak bunlarla sınırlı olmadan herhangi bir biçimdeki her türlü yüklenmiş veya indirilmiş üçüncü taraf çalışmalarından sorumlu olmayacaktır. Müşteriler yazılım ile bu ürün arasındaki uyumsuzluk dahil olmak üzere, yazılımın kurulmasından ya da üçüncü taraf çalışmalarının yüklenmesinden veya indirilmesinden kaynaklanan etkilerin herhangi birine ve tümüne ilişkin riski üstlenecektir.

Bu ürün, açık kaynaklı Android<sup>™</sup> platformuna dayanır. Huawei bu platformda gerekli değişiklikleri yapmıştır. Bundan dolayı bu ürün standart Android platformu tarafından desteklenen tüm işlevleri desteklemeyebilir veya üçüncü şahıs yazılımlarıyla uyumlu olmayabilir. Huawei bu tür herhangi bir uyumluluk ile bağlantılı hiçbir garanti ve temsil sağlamaz ve bu tür sorunlarla bağlantılı tüm sorumluluğu açık bir biçimde reddeder.

#### SORUMLULUK REDDİ

BU KILAVUZUN TÜM İÇERİĞİ "OLDUĞU GİBİ" VERİLMİŞTİR. İLGİLİ YASA TARAFINDAN GEREKLİ GÖRÜLMESİ HARİCİNDE HERHANGİ BİR SINIRLAMA GETİRİLMEDEN ZIMNİ SATILABİLİRLİK GARANTİLERİ VE BELİRLİ BİR AMACA UYGUNLUK DA DAHİL OLMAK ÜZERE AÇIK VEYA ZIMNİ TÜM GARANTİLER BU KILAVUZUN DOĞRULUĞU, GÜVENİLİRLİĞİ VEYA İÇERİĞİ İLE İLGİLİ OLARAK VERİLMEMİŞTİR.

YÜRÜRLÜKTEKİ YASALARIN İZİN VERDİĞİ EN GENİŞ ŞEKLİYLE, HUAWEI ŞİRKETİ HİÇBİR DURUMDA HERHANGİ BİR ÖZEL, ARIZİ, DOLAYLI VEYA SONUÇSAL HASARDAN YA DA KAR, İŞ, GELİR, VERİ, İYİ NİYET VEYA BEKLENEN TASARRUFLARIN KAYBINDAN SORUMLU OLMAYACAKTIR.

HUAWEI ŞİRKETİNİN BU KILAVUZDA TANIMLANAN ÜRÜNÜN KULLANIMINDAN KAYNAKLANAN MAKSİMUM SORUMLULUĞU (BU SINIRLAMA UYGULANABİLİR YASANIN BU TÜR BİR SINIRLAMAYI YASAKLADIĞI ÖLÇÜDE KİŞİSEL YARALANMA SORUMLULUĞU İÇİN UYGULANMAYACAKTIR) MÜŞTERİLERİN BU ÜRÜNÜN SATINALIMI İÇİN ÖDEDİKLERİ MİKTARLA SINIRLI OLACAKTIR.

#### İthalat ve İhracat Yönetmelikleri

Müşteriler ilgili tüm ithalat ve ihracat yasalarına ve yönetmeliklerine uygun hareket edecek ve bu kılavuzda belirtilen yazılım ve teknik veriler de dahil olmak üzere adı geçen ürünlerin ihraç edilmesi, yeniden ihraç edilmesi ya da ithal edilmesi için gerekli olan tüm idari izinleri ve lisansları almakla sorumlu olacaktır.

### Kişisel Bilgi ve Veri Güvenliği

Bazı işlevlerin veya üçüncü taraf uygulamaların cihazınızda kullanılması kişisel bilgilerin veya verilerin kaybedilmesine veya başkalarının erişimine açık hale gelmesine yol açabilir. Kişisel bilgilerinizi korumaya yardımcı olması için aşağıdaki önlemleri alın:

- İzinsiz kullanımı önlemek için cihazınızı güvenli bir yere koyun.
- Cihazınızın ekranını kilitlenecek şekilde ayarlayın ve açmak için bir şifre veya kilit açma şekli oluşturun.
- SIM kartınızda, bellek kartınızda veya cihazınızın belleğinde saklanan kişisel bilgileri periyodik olarak yedekleyin. Farklı bir cihaza geçerseniz, eski cihazınızdaki kişisel bilgileri taşıdığınızdan veya sildiğinizden emin olun.
- Cihazınıza virüs bulaşmasını önlemek için tanımadığınız kişilerden gelen mesajları ve e-postaları açmayın.
- Cihazınızı internette gezinmek için kullandığınızda, kişisel bilgilerinizin çalınma riskini önlemek için güvenlik riski oluşturabilecek web sitelerini ziyaret etmeyin.
- Taşınabilir Wi-Fi ortak erişim noktası veya Bluetooth gibi hizmetler kullanıyorsanız yetkisiz erişimi önlemek için şifreler ayarlayın. Kullanılmadıkları zamanlarda bu hizmetleri kapatın.
- Cihaz güvenlik yazılımını yükleyin ve düzenli olarak virüs taraması yapın.
- Üçüncü taraf uygulamaları yasal bir kaynaktan edindiğinizden emin olun. İndirilen üçüncü taraf uygulamaları virüs taramasından geçirilmelidir.
- Huawei veya yetkili üçüncü taraf uygulama sağlayıcıları tarafından yayınlanmış güvenlik yazılımları veya yamalarını yükleyin.
- Cihazınızı güncelleştirmek için onaylanmamış üçüncü taraf yazılımı kullanırsanız cihazınıza zarar verebilir ve kişisel bilgilerinizi tehlikeye atabilirsiniz. Cihazınızın çevrimiçi güncelleme özelliğinden yararlanarak veya Huawei'den cihaz modelinize uygun resmi güncelleme paketlerini indirerek güncelleme yapmanız önerilir.
- Bazı uygulamalar konum bilgileri gerektirir ve bunları iletir. Sonuç olarak bir üçüncü taraf konum bilginizi paylaşabilir.
- Bazı üçüncü taraf uygulama sağlayıcıları ürün ve hizmetlerini iyileştirmek için cihazınızdan algılama ve tanı bilgileri toplayabilir.

### Yardım alma

Cihazınızda bulunan Hızlı Başlangıç Kılavuzunu okuyun.

Yasal bilgileri okumak için Ayarlar > Sistem > Telefon hakkında > Yasal öğesine dokunun.

Daha fazla bilgi için http://consumer.huawei.com/en/ adresini ziyaret edin.

Bu kılavuz yalnızca referans içindir. Gerçek ürün, dahil ancak bunlarla sınırlı olmamak üzere renk, boyut ve ekran yerlesim düzeni olarak farklılık gösterebilir. Bu kılavuzdaki tüm açıklamalar, bilgiler ve öneriler açıkça veya ima yoluyla herhangi bir tür garanti olusturmaz.

Ülkenizdeki veya bölgenizdeki son güncellenen yardım hattı ve e-posta adresi için lütfen http://consumer.huawei.com/en/support/hotline adresini ziyaret edin.

Model: POT-LX1

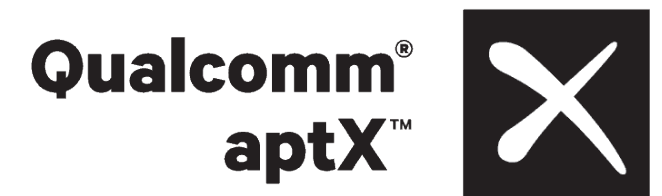

EMUI 9.1\_01